## User Manual- Mobile Tower

User will browse RajNivesh portal. After downloading the page, user will click on **Sign In** button.

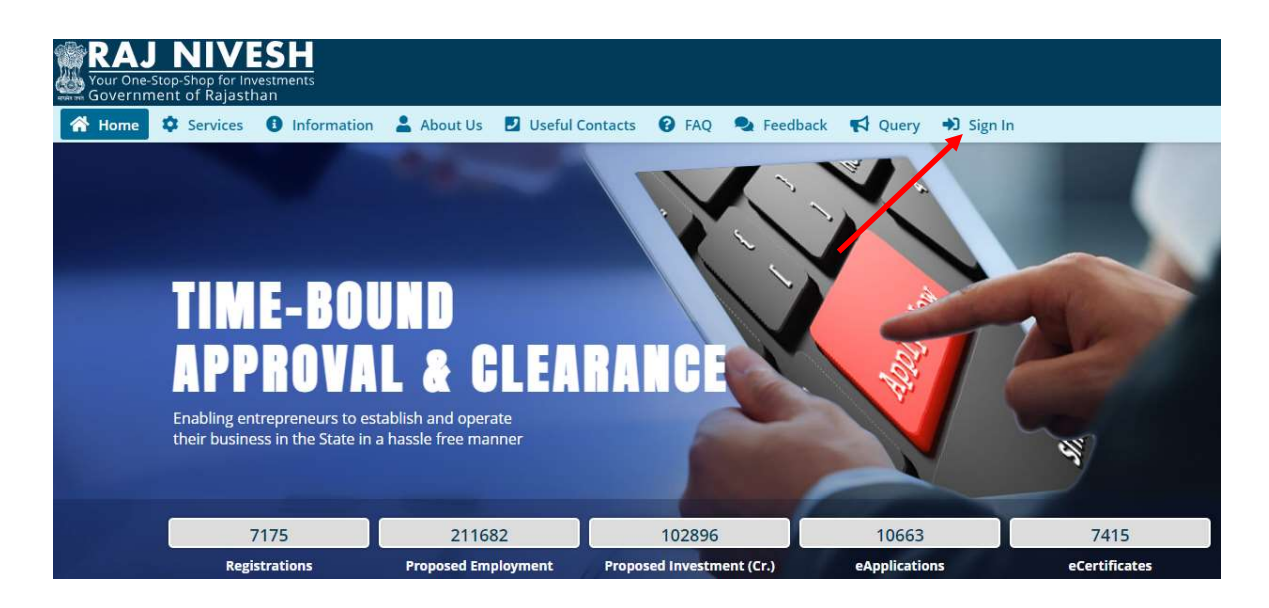

User will click on **Sign In** button. And System will take user to sign on page(Single Sign On). User has to login using SSO ID.

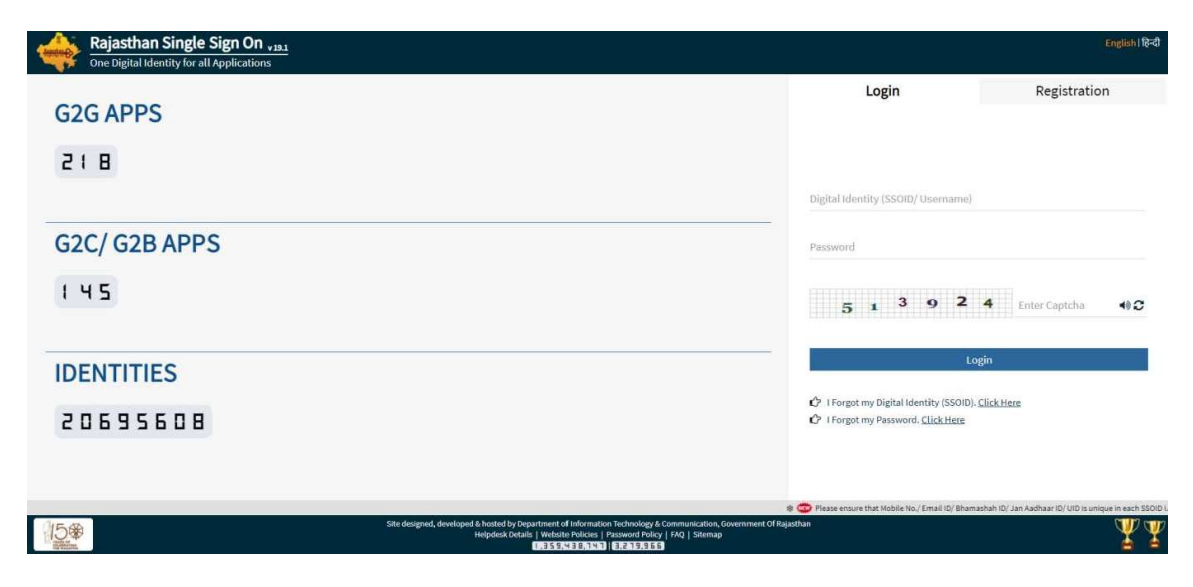

After Login, User has to select the service entry screen and select the button that I want to submit a new application

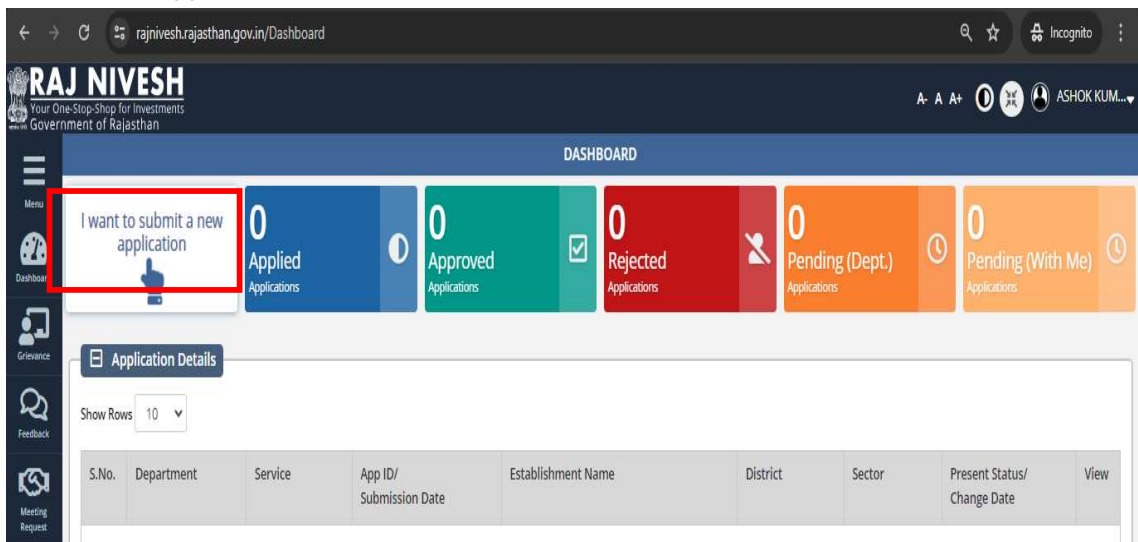

Applicant selects the service under Local Self Government Department

| Service                                                                                                    | Action    |
|----------------------------------------------------------------------------------------------------|-----------|
| BUILDING PLAN/ MAP APPROVAL (LSG)                                                                              | ( Apply   |
| CONVERSION OF LAND USE (90A)                                                                                   | ( Apply   |
| E-INTIMATION OF COMMENCEMENT OF CONSTRUCTION                                                                   | ( Apply   |
| E-INTIMATION OF CONSTRUCTION COMPLETION                                                                        | ( Apply   |
| E-INTIMATION OF CONSTRUCTION OCCUPANCY                                                                         | ( Apply   |
| E-INTIMATION OF PLINTH LEVEL CONSTRUCTION COMPLETION                                                           | ( Apply   |
| FIRE NOC                                                                                                    | ( Apply   |
| PERMISSION FOR INSTALLATION OF ABOVE GROUND TELEGRAPH INFRASTRUCTURE (FORM-1)                                  | (⊘ Apply) |
| PERMISSION FOR LAYING/ ESTABLISHING UNDERGROUND TELEGRAPH INFRASTRUCTURE/ OFC OR TAKING FIBRE TO HOME (FORM-2) | (@ Apply) |
| TRADE LICENCE                                                                                                  | (@ Apply) |

User fills and uploads details in the relevant columns available in the form and submits.

| Note to to to to to to to to to to to to to                                                                                                    |                                                                                                    | than                                                                                                    |                                                                                                    |                                                                               | OHelp - A A+ 🛈 🗮 🖲 Ashor                                                                                                    |
|----------------------------------------------------------------------------------------------------|----------------------------------------------------------------------------------------------------|----------------------------------------------------------------------------------------------------|----------------------------------------------------------------------------------------------------|-------------------------------------------------------------------------------|----------------------------------------------------------------------------------------------------|
| Note: Note: No                                |                                                                                                    |                                                                                                    | FORM-1: APPLICATION FOR PERMISSION FOR INST                                                                                                    | TALLAT                                                                        | ION OF ABOVE GROUND TELEGRAPH INFRASTRUCTURE                                                                                                    |
| Note with the second second                     | Authority Deta                                                                                                    | its                                                                                                    |                                                                                                    |                                                                               |                                                                                                    |
| Note with the second second                            | Category*<br>NAGAR NIGAM                                                                                                    |                                                                                                    |                                                                                                    | -                                                                             | Authority Name * JAIPUR GREATER                                                                                                    |
| Note::::::::::::::::::::::::::::::::::::                                                                                                    |                                                                                                    |                                                                                                    |                                                                                                    |                                                                               |                                                                                                    |
| Note in the section of the section of the section                     | Details of the A License Details*                                                                                                    | Applicant (Licensee)                                                                                                    |                                                                                                    |                                                                               | Name of Licensee*                                                                                                    |
| Note: Note:   Note: Note:                                                                                                    | Remaining 493 Character                                                                                                    | • · · ·                                                                                                    |                                                                                                    | - A                                                                           | TESTING                                                                                                    |
| Note with the second second                            | Registered Address*<br>TESTING                                                                                                    |                                                                                                    |                                                                                                    |                                                                               | Rajasthan Circle office Address*<br>TESING                                                                                                    |
| Note: Note:   Note: Note:                                                                                                    | Remaining 492 Character                                                                                                    |                                                                                                    |                                                                                                    |                                                                               | Remaining 1991 Characters                                                                                                    |
| Note of the set of the set of th                           | TESTING                                                                                                    | 500-                                                                                                    |                                                                                                    |                                                                               | TESTING                                                                                                    |
| Note: Note:   Note: Note:                                                                                                    | Mobile No.*<br>8870087087                                                                                                    |                                                                                                    |                                                                                                    |                                                                               | E-mail *<br>ASHOKMEENA98.DOIT@RAJASTHAN.GOV.IN                                                                                                    |
| Note: Note: No                                | Pin Code *                                                                                                    |                                                                                                    |                                                                                                    |                                                                               |                                                                                                    |
| Note: Note:   Note: Note:                                                                                                    | 302018                                                                                                    |                                                                                                    |                                                                                                    |                                                                               |                                                                                                    |
| Note     Note     Note       Note     Note     Note       Note     Note                                                                                                    | Details of the P                                                                                                    | Proposed Tower/ Post                                                                                                    |                                                                                                    |                                                                               |                                                                                                    |
| Note Note   Note Note   Note <th>GBM</th> <td></td> <td></td> <td>-</td> <td></td>                                                                                                    | GBM                                                                                                    |                                                                                                    |                                                                                                    | -                                                                             |                                                                                                    |
|                                                                                                    | Height*<br>15                                                                                                    |                                                                                                    |                                                                                                    |                                                                               | Weight * 80                                                                                                    |
| Note in the second second                | Ground/ Roof Top Tower                                                                                                    |                                                                                                    |                                                                                                    |                                                                               | Pole/ Wall Mounted *                                                                                                    |
| Image: Section of the section of the section of                                      | No. of Antennae*                                                                                                    |                                                                                                    |                                                                                                    |                                                                               | Whether Proposed on an Open Plot/ Building?                                                                                                    |
| N       Image: Second Second Sec                                            | 2                                                                                                    |                                                                                                    |                                                                                                    |                                                                               | Open Plot      Building                                                                                                    |
| Note: Note:                                   | Exact Latitude of the Toy<br>23                                                                                                    | wer/ Post *                                                                                                    |                                                                                                    |                                                                               | Exact Longitude of the Tower/ Post * 69                                                                                                    |
| Note the set of the set of the se               |                                                                                                    |                                                                                                    |                                                                                                    |                                                                               |                                                                                                    |
| Normal         Normal         Normal         Normal           Normal         Normal                                                                                                    | Details and Loc                                                                                                    | ation of the Land for Proposed Site                                                                                                    |                                                                                                    |                                                                               |                                                                                                    |
| Note: Note: N               | 50                                                                                                    | irred (Size and Area in meters) -                                                                                                    |                                                                                                    |                                                                               |                                                                                                    |
| Note: Note:                                   | Plot No./ Khasara No.*<br>52                                                                                                    |                                                                                                    |                                                                                                    |                                                                               | Road/ Street Name * STREET                                                                                                    |
| Product         Product         Product <t< td=""><th>Address Type *</th><td></td><td></td><td></td><td></td></t<>                                                                                                    | Address Type *                                                                                                    |                                                                                                    |                                                                                                    |                                                                               |                                                                                                    |
| Note: Note:   Note: Note:                                                                                                    | State *                                                                                                    |                                                                                                    |                                                                                                    |                                                                               | SUBANNANAR<br>Distert *                                                                                                    |
| Note: Note:   Note: Note:                                                                                                    | RAJASTHAN                                                                                                    |                                                                                                    |                                                                                                    | -                                                                             | JAIPUR                                                                                                    |
| Note         Note                                                                                                    | Tehsil -<br>JAIPUR                                                                                                    |                                                                                                    |                                                                                                    | -                                                                             | City *<br>JAIPUR                                                                                                    |
|                                                                                                    | Ward *                                                                                                    |                                                                                                    |                                                                                                    | -                                                                             |                                                                                                    |
|                                                                                                    | vvARD NO- 21                                                                                                    |                                                                                                    |                                                                                                    | -                                                                             | Longitude                                                                                                    |
| <form>           Image: Sector setting and the sector sector s</form>              | 23                                                                                                    |                                                                                                    |                                                                                                    |                                                                               | 69                                                                                                    |
|                                                                                                    |                                                                                                    |                                                                                                    |                                                                                                    |                                                                               |                                                                                                    |
| <form>           Internation         Proceedings         Proceedings</form>                                                                                                    | Name of Building/ Struc                                                                                                    | ling or Structure of the Proposed Site                                                                                                    |                                                                                                    |                                                                               | Height and Stories of Building *                                                                                                    |
|                                                                                                    | TEST                                                                                                    |                                                                                                    |                                                                                                    |                                                                               | 2                                                                                                    |
|                                                                                                    | 45                                                                                                    | we *                                                                                                    |                                                                                                    |                                                                               | Complete Address of the Building/ Structure * TESTING Baseline 1997 Character                                                                                                    |
|                                                                                                    | Height                                                                                                    |                                                                                                    |                                                                                                    |                                                                               | Weight                                                                                                    |
|                                                                                                    | 10                                                                                                    |                                                                                                    |                                                                                                    |                                                                               | 40                                                                                                    |
|                                                                                                    | JAIPUR                                                                                                    |                                                                                                    |                                                                                                    | -                                                                             |                                                                                                    |
|                                                                                                    | Exact Latitude of Propos<br>23                                                                                                    | ed Site                                                                                                    |                                                                                                    |                                                                               | Exact Longitude of Proposed Nite                                                                                                    |
|                                                                                                    | Name of Owner*                                                                                                    | INMENT                                                                                                    |                                                                                                    |                                                                               | AMONTY<br>Add Control<br>Remaining (SE Charactere                                                                                                    |
| <form>  Image: Section of the section of the sectin of the section of the section of the sec</form> | Other Related I                                                                                                    | Information                                                                                                    |                                                                                                    |                                                                               |                                                                                                    |
| <form>          Image: set the set the</form>     | 3 MONTHS                                                                                                    | se duration for execution of the work. *                                                                                                    |                                                                                                    |                                                                               | The inconvenience that is likely to be caused to the public and the specific measure to be taken to mitigate such inconvenience. * NO                                                                             |
|                                                                                                    | The measures proposed                                                                                                    | s<br>to be taken to ensure public safety during the exect                                                                                                    | ation of the work.*                                                                                                    |                                                                               | Remaining ### Characters The name and contact details of the employees of the licensee for the purpose of communication in regard to the application made.*                                                       |
| <form>          Built         Built         <t< td=""><th>NO<br/>Remaining 498 Character</th><td>16 · · · · · · · · · · · · · · · · · · ·</td><td></td><td></td><td>NO<br/>Remaining 498 Characters</td></t<></form>                                                                                                    | NO<br>Remaining 498 Character                                                                                                    | 16 · · · · · · · · · · · · · · · · · · ·                                                                                                    |                                                                                                    |                                                                               | NO<br>Remaining 498 Characters                                                                                                    |
|                                                                                                    | Any other matter releva                                                                                                    | nt, in the opinion of the licensee, connected with or                                                                                                    | relative to the work porposed to be undertaken.                                                                                                    |                                                                               | Any other matter specified by the Dot, or state Govt. or the Local Boby.                                                                                                    |
|                                                                                                    | Remaining 498 Character                                                                                                    |                                                                                                    |                                                                                                    | A                                                                             | Remaining 498 Characters                                                                                                    |
| No.         Constraints         Constraints         C                                                                                                    | Attachments                                                                                                    |                                                                                                    |                                                                                                    |                                                                               |                                                                                                    |
| Notified         Number of the state of the state o                                    | A1 If Not<br>Applicable,                                                                                                    | Copy of the License granted by the DoT                                                                                                    |                                                                                                    |                                                                               |                                                                                                    |
| Image: Angle and the state of the state of the                            | Click on<br>Checkbox<br>A2 If Not                                                                                                    |                                                                                                    |                                                                                                    |                                                                               |                                                                                                    |
| Image: Section 1         Image: Section 2         Image: Section 2<                                                                                                    | Application                                                                                                    |                                                                                                    |                                                                                                    |                                                                               |                                                                                                    |
| Image: Section of the section of the sectin of the section of the section                           | Click on<br>Checkboy                                                                                                    | Location Plan- (Scale 1:1000)<br>Max. Size 3MB , File Format PDF, JPG, PNG                                                                                                    |                                                                                                    |                                                                               |                                                                                                    |
| Image: Section of the section of the section of th                                   | A3 If Not<br>A3 Applicable.                                                                                                    | Location Plan- (Scale 1:1000)<br>Mae. Size IMME, File Format (PDF) PG, PNG<br>The detailed technical design and drawing o                                                                                                    | f tower/ post or other aboveground telegraph structure in                                                                                                    | ncluding                                                                      | the specification of foundation. In case the tower/ post etc. is in vicinity or adjoining to high or low tension line, drawing showing its                                                                        |
| Notes         Number           Image: Notes         Notes           Image: Notes         Notes           Image: Notes<                                                                                                    | A3 V If Not<br>Click on<br>Checkbox<br>A3 Checkbox<br>A4 V If Not<br>Checkbox                                                                                                    | Location Plan-(Scale 1:1000)<br>Mex. Size IMB , File Format PDF, PC, PNB<br>The detailed technical design and drawing o<br>Mex. Size IMB, File Format PDF, PC, PNG                                                                                                    | If tower/ post or other aboveground telegraph structure in                                                                                                    | ncluding                                                                      | the specification of foundation. In case the tower/ post etc, is in vicinity or adjoining to high or low tension line, drawing showing its                                                                        |
| Image: Section of the section of the sectin of the section of the section                           | A3 V IFNOL<br>Click box<br>Checkbox<br>A3 V IFNOL<br>Checkbox<br>Checkbox<br>Checkbox<br>A4 V IFNOL<br>Checkbox<br>A4 V IFNOL<br>Checkbox                                                                                                    | Location Plan-(Ecsle 11000)<br>Max-Size 3MB - File Forms 200, (FK) FNR<br>The detailed technical design and drawings<br>Max-Size 3MB - File Forms 200, (FK) FNR<br>Copy of Structural Stability Certificate<br>Max-Size 3MB - File Forms 200, (FK) Form                                                                                                    | if tower/ post or other aboveground telegraph structure in                                                                                                    | ncluding                                                                      | the specification of foundation. In case the tower/ post arc, is in visinity or adjoining to high or low tension line, drawing showing its                                                                        |
| Part in the processing of the processing of                           | Algumentation<br>Click on a<br>Click on a<br>Click on a<br>Algumentation<br>Algumentation<br>Checkbox<br>Add V If Not<br>Applicable,<br>Click on<br>Checkbox<br>Add V If Not<br>Applicable,<br>Click on<br>Checkbox<br>Add V If Not<br>Applicable,<br>Click on<br>Checkbox                                                                                                    | Lacation Flam: Code 1:1000)<br>Max.Sue Ball, File Fernar (DS), FIC FIG<br>The detailed technical design and drawing:<br>Max.Sue Sole, File Fernar (DS), FIC FIG<br>Copy of Structural Stability Certificate<br>Max.Sue Sole, File Format (PD), FIC FIG<br>Copy of No-Objection Certificate Issued by                                                                                                    | If tower/ post or other aboveground telegraph structure in<br>He Eric Safety Department in case of high rise building whe                                                                                                    | ncluding                                                                      | the specification of foundation. In case the tower/ post etc. is in vicinity or adjoining to high or low tension line, drawing showing its interview of the specification of foundation.                          |
|                                                                                                    | A 3 Y FNot<br>A 3 Y FNot<br>A 4 Y FNot<br>A 4 Y fNot<br>A 4 Y if Not<br>A 4 Y if Not<br>A 4 A fIn A 4 A 1 A 1 A 1 A 1 A 1 A 1 A 1 A 1 A 1                                                                                                    | Location Plant-Gode 110001<br>Mes. New Solid, Plant Plant 2000 (String Plant)<br>The detailed technical design and drawing the<br>New Solid String Plant, Plant Plant 2000 (String Plant)<br>Copy of String Plant, Plant Plant 2000 (String Plant)<br>Copy of String Plant 2000 (String Plant)<br>Copy of String Plant 2000 (String Plant)<br>Copy of String Plant 2000 (String Plant)<br>Copy of String Plant 2000 (String Plant)                                                                                                    | of lower/ post or other aboveground telegraph structure in<br>the fire Safety Department in case of high rise building who                                                                                                    | ncluding<br>sere fire                                                         | the specification of foundation. In case the tower/ post etc, is in vicinity or adjoining to high or low tension line, drawing showing its<br>character is mandatory                                              |
| Image: Strategy     Image: Strategy     Image: Strategy     Image: Strategy       Image: Strategy     Image: Strategy     Image: Strategy     Image: Strategy       Image: Strategy     Image: Strategy     Image:                                                                                                    | Al and a second second                                                                                                    | Lucation Plant-Scale 110001<br>Mex.Scale 200, Fire Farman Step (SK) PMB<br>Mex.Scale 200, Fire Farman Step (SK) PMB<br>Mex.Scale 200, Fire Farman Step (SK) Step<br>Mex.Scale 200, Fire Farman Step (SK) Step<br>Mex. | If tower/ post or other aboveground telegraph structure in<br>the Fire Safety Department in case of high rise building whe                                                                                                    | ncluding<br>ere fire                                                          | the specification of foundation. In case the tower/ post etc. Is in vicinity or adjoining to high or low tension line, drawing showing its dearance is mandatory.                                                 |
| Image: Image:                                   | Alternational and a second and a second and a second and a second and a second and a second a second a                                                                                                    | Location Plant-Goale 110001<br>Meas Sure 2004, Plant American State (2004)<br>The Source 2004 Sectors of Source 2004 Sectors 2004<br>Meas Sure 2004 Sectors 2004 Sectors 2004 Sectors 2004<br>Coopy of Source 2004 Sectors 2004 Sectors 2004<br>Meas Sure 2004, Plant Sectors 2004 Sectors 2004<br>Meas Sector 2004, Plant Sectors 2004 Sectors 2004<br>Meas Sectors 2004, Plant Sectors 2004 Sectors 2004<br>Meas Sectors 2004, Plant Sectors 2004 Sectors 2004<br>Meas Sectors 2004, Plant Sectors 2004 Sectors 2004<br>Meas Sectors 2004, Plant Sectors 2004 Sectors 2004<br>Meas Sectors 2004, Plant Sectors 2004 Sectors 2004<br>Meas Sectors 2004, Plant Sectors 2004 Sectors 2004<br>Meas Sectors 2004, Plant Sectors 2004 Sectors 2004<br>Meas Sectors 2004, Plant Sectors 2004 Sectors 2004 Sectors 2004<br>Meas Sectors 2004, Plant Sectors 2004 Sectors 2004 Sectors 2004<br>Meas Sectors 2004, Plant Sectors 2004 Sectors 2004 Sectors 2004<br>Meas Sectors 2004, Plant Sectors 2004 Sectors 2004 Sectors 2004<br>Meas Sectors 2004, Plant Sectors 2004 Sectors 2004 Sectors 2004<br>Meas Sectors 2004, Plant Sectors 2004 Sectors 2004 Sectors 2004<br>Meas Sectors 2004 Sectors 2004 Sectors 2004 Sectors 2004 Sectors 2004<br>Meas Sectors 2004 Sectors 2004 Sectors 20                                                                                     | If fower/ post or other aboveground telegraph structure in<br>The fire Safety Department in case of high rise building whe                                                                                                    | ncluding                                                                      | the specification of foundation. In case the tower/ post etc. Is in vicinity or adjoining to high or low tension line, drawing showing its<br>dearance is mandatory                                               |
| Image: Section is and the section is a section is a section is section is a section is a section is a section is                           | Add Complexity           Add Complexity                                                                                                    | Location Plant-Goale 110001     Mess Xies 2004, Plant American American America                                                                                                    | If lower/ post or other aboveground telegraph structure in<br>the fire Safety Department in case of high rise building whe<br>borest Department, if applicable *                                                                                                    | ncluding                                                                      | the specification of foundation. In case the tower/ post etc, is in vicinity or adjoining to high or low tension line, drawing showing its<br>dearance is mandatory                                               |
| Applicable     Applicable     A         | All Contentions of the content of the content of th                                                                                                    | Location Plant-Scale 11000     Mee.Scale 201, Plant Plant Pla                                                                                                    | If lower/ post or other aboveground telegraph structure in<br>the Tive Safety Department in case of high rise building whe<br>L Borest Department, if applicable *<br>ell of the self-centricate submitted by licenses (to be subm                                                                                                    | ncluding<br>ere fire                                                          | the specification of foundation, in case the tower/ post etc. is in vicinity or adjoining to high or low tension line, drawing showing its<br>dearance is mandatory.                                              |
| Image: Image:                                   | All         Checkbox           All         C           Privet         Criste on<br>Criste on<br>Cris | Location Plant-Scale 110001     Mes. Size 300, Plant American Scale 200, Plant American Scale 200, Plant American Plant American                                                                                                    | If tower/ post or other aboveground telegraph structure in<br>the fire Safety Department in case of high rise building whe<br>b Forest Department, if applicable * .<br>ell of the self-certificate submitted by licensee (To be subm                                                                                                    | ncluding<br>tere fire                                                         | the specification of foundation. In case the tower/ post etc. is in vicinity or adjoining to high or low tension line, drawing showing its<br>obsarance is mandatory.                                             |
| Image: Section of the section of the sectio                           | A3         Chick on<br>the lead out           A3         Physical and<br>physical and<br>p                                                                                | Location Plant-Gode 110001     Mess Use State (Fe Farmar State Environment)     Cogy of structure State Environment     Cogy of structure State Environment     Cogy of structure State     Cogy of structure     Cogy of structure     Cogy of structure     Cogy of structure     Cogy of structure     Cogy of structure     Cogy of structure     Cogy of structure     Cogy of structure     Cogy of structure     Cogy                                                                                                    | If sower/ post or other absoraground telegraph structure in<br>the Tire Safety Department in case of high rise building whe<br>b Forest Department, if applicable *<br>ell of the self-certificate submitted by licenses (To be submitted<br>earch Association of india cana) to the manufactures of th                                                                                                    | ncluding<br>sere fire<br>nitted w                                             | the specification of foundation. In case the tower/ post etc, is in vicinity or adjoining to high or low tension line, drawing showing its<br>dearance is mandatory<br>IDVn 30 daty after Radiating (he Tower) *  |
| Altered cody of take agreement Dead' and the terms and condition therms. Altered cody of take agreement Dead' agreement Dead' Dead' agreement Dead' Dead' Dead' Agre              | AS         Clear to main the second second seco                                                                                                    | Lucation Plan-Goale 110001     Mees See 200, Plan Format 10000     Mees See 200, Plan Format 200, Plan Format 200, Plan                                                                                                    | If lower/ post or other aboveground telegraph structure in<br>the tire Safety Department in sate of high rise loading who<br>see the safety department, if applicable *<br>ell of the self-centricate submitted by license (To be submitted<br>earch Association of India (AMA) to the manufactures of th<br>Measted copy) *                                                                                                    | ncluding<br>iere fire<br>nitted w                                             | the specification of foundation. In case the tower/ post etc. is in vicinity or adjoining to high or low tension line, drawing showing its<br>dearance is manufatory.                                             |
|                                                                                                    | All         Clear to main and the second second                                                                                                    | Location Filer-Scale 110001     Mess. See 200; File Farmars 10000     Mess. See 200; File Farmars 200; RESULT     Copy of Structural Stability Centricate     Copy of Structural Stability Centricate     Copy of Structurate Stability Centricate     Copy of Structurate Stability Centrem     Copy of Structurate Stability Centri                                                                                                    | If tower? post or other aboveground telegraph structure in<br>the Fire Safety Department in case of high rise building whe<br>b Forest Department. If applicable "<br>ell of the self-certificate submitted by licenses (to be submitted<br>each Association of india (ARA) to the manufactures of th<br>Steeled copy) "                                                                                                    | iere fire                                                                     | the specification of foundation. In case the tower/ post etc. Is in vicinity or adjoining to high or low tension line, drawing showing its<br>clearance is mandatory.                                             |
| Case and a constraint of the state Mater , the state Mater , the state , the state , the state , the state , the state , the state , the state , the st         | A         Constant           A         Constant           Constant         Constant           A         Constant           Constant         Constant           Constant         Constant           Constant         Constant                                                                                                    | Location Plant-Goale 110001     Mess Use 2004, Plant American State 2004, Plant American State 20                                                                                                    | If lower/ post or other abloveground telegraph structure in<br>the Tire Safety Department in case of high rise building whe<br>b Forest Department, if applicable *<br>ell of the self-certificate submitted by licenses (To be submitted<br>sacch Association of india cafA) to the manufactures of th<br>Vitexied copy)*                                                                                                    | nere fire                                                                     | the specification of foundation. In case the tower/ post etc, is in vicinity or adjoining to high or low tension line, drawing showing its<br>dearrance is mandatory<br>thin 30 daty after Radiating (he Tower) * |
| Image: Image:                                   | Ale         Contract         Contract           Ale         Contract         Contract         Contract           Ale         Contract         Contract         Contract           Contract         Contract                                                                                                    | Listation Plan-Scale 110001     Mees See 200, Plan Format 10000     Mees See 200, Plan Format 200, Plan Format 200, Plan                                                                                                    | If lower/ post or other aboveground telegraph structure in<br>the tire Safety Department in case of high rise loading who<br>is forest Department, if Applicable *<br>ell of the Seff.centficate submitted by licensee (to be subm<br>earch Association of India (ARA) to the manufactures of th<br>Meated copy) *                                                                                                    | iere fire                                                                     | the specification of foundation. In case the tower/ post etc. is in vicinity or adjoining to high or low tension line, drawing showing its<br>clearance is manufatory                                             |
| Checkbox     Checkbox              | All         Construction           All         Construction                                                                                                    | Location Filer-Scale 110001     Mess.See 200; File Farmar Specific Topology     Copy of Structural Stability Centricute     Copy of Structural Stability Centricute     Copy of Structure from State Centre     Copy of Structure from State Centre     Copy of Structure from State Centre     Copy of Structure from State Centre     Copy of State Centre     Copy of Laba Agreement     Copy of Laba Agreement     Copy of Centrement     Copy of Centreme                                                                                                    | If tower? post or other aboveground telegraph structure in<br>the Fire Safety Department in case of high rise building whe<br>L Forest Department. If applicable *<br>all of the self-certificate submitted by licenses (to be submit<br>earch Association of india GANA) to the manufactures of th<br>Mitwiked copy)*<br>maint Agreement Deal *                                                                                                    | ncluding                                                                      | the specification of foundation. In case the tower/ post etc. Is in vicinity or adjoining to high or low tension line, drawing showing its<br>clearance is mandatory.                                             |
| Applicative:     Applicative:     A         | A         C         Frage           A         C         Frage           A         Frage         Frage           A         Frage         Frade           A                                                                                                    | Location Film-Code 111000     Mess Size 300, File Farmars 200, RE(N)     Mess Size 300, File Farmars 200, RE(N)     To Annual Size 300, File Farmars 200, RE(N)     Copy of Bit Annual Size 300, File Farmars 200, RE(N)     Copy of Bit Annual Size 300, File Farmars 200, RE(N)     Copy of Bit Annual Size 300, File Farmars 200, RE(N)     Copy of Bit Annual Size 300, File Farmars 200, RE(N)     Copy of Bit Annual Size 300, File Farmars 200, RE(N)     Copy of Bit Annual Size 300, File Farmars 200, RE(N)     Copy of Bit Annual Size 300, File Farmars 200, RE(N)     Copy of Bit Annual Size 300, File Farmars 200, RE(N)     Copy of Bit Annual Size 300, File Farmars 200, RE(N)     Copy of Bit Annual File Farmars 200, RE(N)     Copy of Copy of Copy of Copy of Copy of Size 300, File Farmars 200, RE(N)     Copy of Copy of Copy of Copy of Size 300, File Farmars 200, RE(N)     Copy of Copy of C                                                                                                    | of lower/ post or other abloveground telegraph structure in<br>the Tire Safety Department in case of high rise building whe<br>b Forest Department, if applicable *<br>ell of the self-certificate submitted by licenses (To be submitted<br>acro. Association of india (ARA) to the manufactures of th<br>Mitwiked copy)*<br>shareh Agreement Deal *<br>other Registration Certificate Issued from DoT *                                                                                                    | ncluding<br>Here fire<br>hitted w                                             | the specification of foundation. In case the tower/ post etc. is in vicinity or adjoining to high or low tension line, drawing showing its<br>dearrance is mandatory.                                             |
| Implementation       Any other Document*         Any Supervision       Any other Document*         Any Supervision       Any Supervision         Any Supervision       Any Supervision         Any Supervision       Any Supervision         Any Supervision       Any Supervision         Any Supervision       Any Supervision         Interfrated that bits application.       Founderstander that bits application.         Interfrated that bits application.       Founderstander that processing free is non-Productable interprotection of road the processing free.         Interfrated that approcessing free is non-Productable interprotection of road the processing is granted to not the basis of road the processing free.         Interfrated that processing free is non-Productable interprotection of road the processing is granted to not be basis of such information functional conglicition shall be liable to be regetted and any permission granted on the basis of such information documents shall be liable to be regetted and any permission granted on the basis of such information documents shall be liable to be regetted and any permission granted on the basis of such information documents shall be liable to be regetted and any permission granted on the basis of such information documents shall be liable to be regetted and any permission granted on the basis of such information documents shall be liable to be regetted and any permission granted on the basis of such information documents shall be liable to be regetted and any permission granted on the basis of such information documents shall be liable to be regetted and any permission granted on the basis of such inf                                                                                                    | Ale         Clear Sector           Ale         Control         Preserver           Ale         Control         Preserver           Ale         Control         Preserver           Ale         Control         Preserver           Ale         Control         Preserver           Ale         Preserver         Preserver           Ale         Preserver         Preserver           Ale         Preserver         Preserver           Ale         Preserver         Preserver           Ale         Preserver         Preserver           Ale         Preserver         Preserver           Ale         Preserver         Preserver           Ale         Preserver         Preserver           Ale         Preserver         Preserver           Ale         Preserver         Preserver                                                                                                    | Lacation Filer-Scale 110001           Mex.Scale 200, File Terminal SIGN(200)           Theo.Scale 200, File Terminal Sign(200)           Charles Terminal Sign(200)           Charles Terminal Sign(200)                                                                                                    | of lower/ post or other aboveground telegraph structure in<br>the tire Safety Department in case of high rise loading who<br>b. Forest Department, if applicable *<br>ell of the Self-certificate submitted by licensee (to be subm<br>earch Association of india (ARAI) to the manufactures of th<br>Meated copy) *<br>intern Agreement Deeg *<br>user Agreement Deeg *                                                                                                    | nitted w<br>he DO 5                                                           | the specification of foundation. In case the tower/ post etc. is in vicinity or adjoining to high or low sension line, drawing showing its<br>clearative is manufatory                                            |
| Columnation  Columnation  Colu     | All         Construction           All         Construction                                                                                                    | Location Films-Scale 110001     Mess.Size 300, File Farmars 200, File(1998)     The Scale 200, File Farmars 200, File(1998)     Copy of Structural Stability Centricute     Copy of Structural Stability Centricute     Copy of Centricute     Copy of Centricute     Copy of Centricute     Copy of Centricute     Copy of Centricute     Copy of Centricute     Copy of Centricute     Copy of Centricute     Copy of Centricute     Control Stability Controlment Ecol     Copy of Centricute     Copy of Centricute     Copy of Centricute     Copy of Centricute     Control Stability Controlment     Copy of Centricute     Controlment     Controlment     Copy of Centricute     Controlment     Copy of Centricute     Controlment     Copy of Centricute     Controlment     Copy of Centricute     Copy of Centricute     Controlment     Copy of Centricute     Controlment     Copy of Centricute     Copy of Centricute     Controlment     Controlment     Copy of Centricute     Copy of Centricute     Copy of Centricute     Copy of Centricute     Copy of Centricute     Copy of Centricute     Copy of Centricute     Copy of Centricute     Copy of Centricute     Copy of Centricute     Copy of Centricute     Copy of Centricute     Copy of Centricute     Copy of Cen                                                                                                    | of tower? post or other aboveground telegraph structure in<br>the Fire Safety Department in sale of high rise building who<br>be forest Department. If applicable *<br>all of the self-certificate submitted by licenses (To be submi-<br>earch association of india (anan) to the manufactures of th<br>Matabala copy) *<br>ment Agreement Deal *<br>uider Registration Certificate issued from Dot, *<br>Building Owner/ Entities having coof top rights or roof top<br>ring legitimate right over the landy premises belonging or r                                                                                                    | nitted w<br>he DG s                                                           | the specification of foundation. In case the tower/ post etc. is in vicinity or adjoining to high or low tension line, drawing showing its<br>dearance is mandatory.                                              |
|                                                                                                    | All         Construction           All         Construction           All         Construction           All         Construction           All         Construction           All         Construction           All         Construction           All         Construction           All         Construction           All         Construction           All         Flored           All         Flored                                                                                                    | Location Filer-Scale 110001           Mess See 2004, File Farmars 2004, FileR           Mess See 2004, File Farmars 2004, FileR           Copy of Structural Stability Conflicts           Mess See 2004, File Farmars 2004, FileR           Copy of Structural Stability Conflicts           Mess See 2004, File Farmars 2004, FileR           Copy of Structural Stability Conflicts           Mess See 2004, File Farmars 2004, FileR           Copy of Structural Stability Conflicts           Mess See 2004, File Farmars 2004, FileR           Copy of Tolocation Centification           Mess See 2004, File Farmars 2004, FileR           Copy of Tolocation Centification           Copy of Tolocation Centification           Copy of Tolocation Centification           Mess See 2004, File Farmars 2004, FileR           Copy of Tolocation Centification           Mess See 2004, File Farmars 2004, FileR           Copy of Tolocation Centification           Mess See 2004, File Farmars 2004, FileR           Mess See 2004, File Farmars 2004, FileR           Mess See 2004, File Farmars 2004, FileR           Mess See 2004, File Farmars 2004, FileR           Mess See 2004, File Farmars 2004, FileR           Copy of FileR           Mess See 2004, File Farmars 2004, FileR           Copy of FileR           Copy                                                                                                    | of lower/ post or other abloveground selegraph structure in<br>the Tire Safety Department in case of high rise building whe<br>b Earnest Department, if applicable *<br>                                                                                                    | netuding<br>neter fire<br>nitted w<br>he Do S                                 | the specification of foundation. In case the tower/ post etc. Is in vicinity or adjoining to high or low tension line, drawing showing its dearence is mandulatory.                                               |
| Construction     Construction     C         | Clean Section         Clean Section           All         Clean Section           All         Clean Section           All         Clean Section           All         Clean Section           All         Clean Section           All         Clean Section           All         Clean Section           All         Clean Section           All         Float           All         Float                                                                                                    | Landton Film- Scale 110001           Mex. Sec. 2006, "In the same single (K) (K) (K)           Mex. Sec. 2006, "In the same single (K) (K)           Mex. Sec. 2006, "In the same single (K) (K)           Copy of Structured Statistics on Sec. 2006, "In the same single (K) (K)           Copy of Structured Statistics on Sec. 2006, "In the same single (K) (K)           Copy of Structured Statistics on Sec. 2006, "In the same single (K) (K)           Copy of Structured Statistics on Sec. 2006, "In the same single (K) (K)           Copy of Structured Statistics on Sec. 2007, "In the same single (K) (K)           Copy of Structured Statistics on Sec. 2006, "In the same single (K) (K)           Copy of Structured Statistics on Sec. 2006, "In the same single (K) (K)           Copy of Structured Statistics on Sec. 2006, "In the same single (K) (K)           Copy of Structured Tructured Statistics on Sec. 2008, "In the same single (K) (K)           Copy of Structured Statistics on Sec. 2008, "In the same single (K) (K)           Copy of Structured Statistics on Sec. 2008, "In the same single (K) (K)           Copy of Structured Statistics on Sec. 2008, "In the same single (K) (K)           Copy of Structured Statistics on Sec. 2008, "In the same single (K) (K)           Copy of Structured Statistics on Sec. 2008, "In the same single (K) (K)           Copy of Structured Statistics on the same single (K) (K)           Copy of Structured Statistics on the same single (K) (K)           Copy of                                                                                                    | of lower/ post or other aboveground telegraph structure in<br>the Dire Safety Department in case of high rise loading who<br>b. Forest Department, if Applicable *<br>ell of the Self-certificate submitted by licensee (To be subm<br>earch Association of India (ARAI) to the manufactures of th<br>Meated copy) *<br>insent Agreement Deeg *<br>usder Registration Certificate issued from Out, *<br>building Owner/ Entities having cold Top rights or roof top<br>ring legitimate right over the landy premises belonging or r                                                                                                    | netuding<br>netre fire<br>nitted w<br>the DG S                                | the specification of foundation. In case the tower/ post etc. is in vicinity or adjoining to high or low tension line, drawing showing its<br>dearance is manualatory                                             |
| <ol> <li>Inderstand that this application. If hourd housingles is any respect and/ or if found with conditional compliance or not accompanied with the processing fee, shall be summarily rejected.</li> <li>Inderstand that this application is non-chandrable impossible of the processing fee, shall be summarily rejected.</li> <li>Inderstand that this application is parted to not.</li> <li>Inderstand that this application is parted to not.</li> <li>Inderstand that this application is parted to not.</li> <li>Inderstand that this application is parted to not.</li> <li>Inderstand that this application is parted to not.</li> </ol>                                                                                                    | All         Clear to any clear to any clear to any                                                                                                    | Location Films-Scale 110001     Mess.Size 2007, File Farmers 2007, Big (K) (K) (K)     Copy of Structural Stability Certificate     Copy of Structural Stability Certificate     Copy of Certificate     Copy of Certificate     Copy of                                                                                                    | of tower/ post or other aboveground telegraph structure in the Tire Safety Department in case of high rise building whi b Forest Department, if applicable * tel of the self-certificate submitted by license (to be submitted to the self-certificate issue of non-Dorf. * Material Agreement Deed * vider flagstration certificate issue from Dorf. * Building Owner/ Entities having roof top rights or roof top ring lagstrate right over the land/ premises belonging or r                                                                                                    | ncluding<br>uere fire<br>nitted w<br>he DQ 5                                  | the specification of foundation. In case the tower/ post etc. is in vicinity or adjoining to high or low tension line, drawing showing its<br>clearance is mandatory.                                             |
| 4. I declare that if at any time any averments made or information furnished by me is found incorrect or false, my application shall be liable to be rejected and any permission granted on the basis of such information/ documents shall be liable to be cancelled/ rejected.                                                                                                    | A3         Construction           A3         Construction           A4         Construction           A5         Construction           A6         Construction           A7         Construction           A7         Construction           A7         Construction           A8         Construction           A9         Construction           A1         Construction           A1         Construction           A10         Construction           A11         Construction           A12         Construction           A13         Construction           A14         Construction           A14         Construction           A14         Construction           A14         Construction           A14         Construction           A14         Construction           Construction         Construction           A14         Construction           Construction         Construction           Construction         Construction           Construction         Construction           Construction         Construction           Construction                                                                                                    | Location Filer-Scale 110001           Mess Size Size, File Farmar Spit (K) (K)           The Size Size File Farmar Spit (K) (K)           Copy of Size Farmar Spit (K) (K)           Copy of Size                                                                                                    | of bower/ post or other abloveground telegraph structure in<br>the Tire Safety Department in case of high rise building who<br>b Forest Department, if applicable *<br>                                                                                                    | ncluding<br>uere fire<br>nitted w<br>he DG s                                  | the specification of foundation. In case the tower/ post etc. Is in vicinity or adjoining to high or low tension line, drawing showing its dearence is mandulatory.                                               |
| ⊻ lAgree *                                                                                                    | A3         Clear the clear the cle                                                                                                    | Lacation Filer-Scale 110001           Mee. See 300, File Former 10000 (Key)           Mee. See 300, File Former 1000 (Key)           Mee. See 300, File Former 1000, Key)           Mee. See 300, File Former 1000, Key)           Copy of Structural Statistics           Mee. See 300, File Former 1000, Key)           Copy of Structural Statistics           Dirigit _ Lev, Ernal, Form (Log)           Copy of Structural Statistics           Dirigit _ Lev, Ernal, Form (Log)           Copy of Structural Statistics           Copy of Structural Statistics           Dirigit _ Lev, Ernal, Form (Log)           Copy of Structural Statistics           Copy of Structural Statistics           Copy of Statistics           Copy of Statistics                                                                                                    | of lower/ post or other abloveground telegraph structure in the Dire Safety Department in case of high rise building with b. Forest Department, if applicable * sel of the self-certificate submitted by license (10 be submitted by license (10 be submitted by license (10 be submitted by license) = sel of the self-certificate submitted by license (10 be submitted by license) = sel of the self-certificate submitted by license (10 be submitted by license) = sel of the self-certificate submitted by license (10 be submitted by license) = sel of the self-certificate submitted by license (10 be submitted by license) = sel of the self-certificate submitted by license (10 be submitted by license) = sel of the self-certificate submitted by license belonging or ing legitimate right over the land' premises belonging or ing legitimate right over the land' premises belonging or ing legitima | neturding<br>netre fire<br>nitted w<br>he DG \$                               | the specification of foundation, in case the tower/ post etc. is in vicinity or adjoining to high or low tension line, drawing showing its<br>deeratince is manualatory                                           |
|                                                                                                    | A2         C Frage           A3         C Frage           A4         C Frage           A5         C Frage           A6         C Frage           A7         C Frage           A8         C Frage           A8         C Frage           A8         C Frage           A8         C Frage           A8         C Frage           A9         Frage           A9         Frage           A9         Frage           A9         Frage           A9         Frage           A10         Frage           A11         Frage           A12         Frage           A13         Frage           A14         Frage           A14         Frage           A14         Frage           A14         Frage           A14         Frage           A14         Frage           A14         Frage           A14         Frage           A14         Frage           A14         Frage           A14         Frage           A14         Frage           A                                                                                                    | Landton Films-Scale 110001           Mess.Size 2007, File Farman 2007, ENGLISH           Mess.Size 2007, File Farman 2007, ENGLISH           Copy of Structural Stability Certificate<br>Mess.Size 2007, File Farman 2007, ENGLISH           Copy of Structural Stability Certificate<br>Mess.Size 2007, File Farman 2007, ENGLISH           Copy of Structural Stability Certificate<br>Mess.Size 2007, File Farman 2007, ENGLISH           Copy of Structural Stability Certificate<br>Mess.Size 2007, File Farman 2007, ENGLISH           Copy of Structural Stability Certificate<br>Mess.Size 2007, File Farman 2007, ENGLISH           Copy of Structural Stability Certificate<br>Mess.Size 2007, File Farman 2007, ENGLISH           Copy of Structural Stability Certificate<br>Mess.Size 2007, File Farman 2007, ENGLISH           Copy of Copy of Lists And Annual Mess<br>Mess.Size 2007, File Farman 2007, ENGLISH           Copy of Copy of Lists Agreement Developed Mess<br>Mess.Size 2007, File Farman 2007, ENGLISH           Copy of Copy of Lists Agreement Developed Mess<br>Mess.Size 2007, File Farman 2007, ENGLISH           Copy of File Farman 2007, ENGLISH           Copy of File Farman 2007, ENGLISH           Mess.Size 2007, File Farman 2007, ENGLISH           Mess.Size 2007, File Farman 2007, ENGLISH           Mess.Size 2007, File Farman 2007, ENGLISH           Mess.Size 2007, File Farman 2007, ENGLISH           Mess.Size 2007, File Farman 2007, ENGLISH           Mess.Size 2007, File Farman 2007, ENGLISH           <                                                                                                    | of lower/ post or other absoraground telegraph structure in the fire Safety Department in case of high rise building wh b. Enrest Department, if applicable * eli of the self-certificate submitted by license (to be submitted or provide the self-certificate submitted by license (to be submitted or provide the self-certificate submitted by license (to be submitted or provide the self-certificate submitted by license (to be submitted or provide the self-certificate submitted by license (to be submitted or provide the self-certificate submitted by license (to be submitted or provide the self-certificate submitted by license (to be submitted or provide the self-certificate submitted or provide the self-certificate submitted or provide the self-certificate submitted or provide the self-certificate submitted or provide the self-certificate submitted or provide the self-certificate submitted or provide the self-certificate submitted or provide the self-certificate submitted or provide the self-certificate submitted or provide the self-certificate submitted or provide the self-certificate submitted or provide the self-certificate submitted or provide the self-certificate submitted or provide the self-certificate self-certificate submitted or provide the self-certificate self-certificates | ncluding<br>nere fire<br>nitted w<br>he DG 5<br>p tenan<br>roof (op<br>pained | the specification of foundation. In case the tower/ post etc, is in vicinity or adjoining to high or low tension line, drawing showing its<br>dearance is mandatory                                               |